## 社会福祉法人 現況報告書提出に係る ご説明

Ⅱ. 現況報告書の入力時に留意すべきことについて

<sup>令和6年5月</sup> 藤岡市元気長寿課指導監査係

### 説明動画の構成と目次

#### ■ I. 今後の予定と留意事項について(必ずご覧ください)

- I.現況報告書の入力時に留意すべきことについて
   ※本動画です
- ・ 令和6年度における財務諸表等電子開示システムの変更点等
- ・入力シートの入手・入力について
- ・入力シートの保存・届出について
- **Ⅲ. 社会福祉法人改革の概要について(初任者向け)**

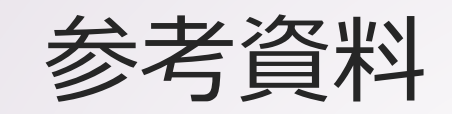

#### ①社会福祉法人の財務諸表等電子開示システム関係連絡板

https://www.wam.go.jp/content/wamnet/pcpub/top/zaihyou/houjin/

#### ②令和5年度説明会時使用資料(初任者向け)

https://www.city.fujioka.gunma.jp/kenko/shakaifukushihojin/8451.html

③「社会福祉法人の財務諸表等電子開示システム操作説明書 (社会福祉法人用)[第6.0版](PDFファイル:30,149KB) 【2024年3月27日更新】」

https://www.wam.go.jp/content/files/pcpub/top/zaihyou/zaihyou\_hjmanual\_ v6.0.pdf

※以降のスライドには、説明書のページと項番が記載されております。

### 現況報告書の届出について

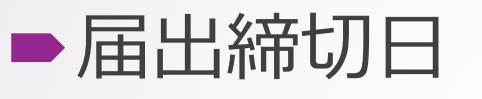

#### <mark>令和6年6月30日</mark>

※WAM-NETは休日でも届出が可能ですが、決算書を藤岡市元気長寿課へ持参する場合は土日祝日を除く8時30分~17時15分までに行ってください

#### ■届出方法

①WAM-NET内「財務諸表等電子開示システム関係連絡板」へのデータの アップロード

② <u>データアップロードとは別に</u>、貴法人の決算書を当市メールアドレスまで 送信いただくか、藤岡市元気長寿課へ直接ご提出ください

## 令和6年度における 財務諸表等電子開示システムの変更点等

WAM-NET内「社会福祉法人の財務諸表等電子開示システム関係連絡板(社会福祉法人用)」にある操作説明書に沿ってご説明いたします

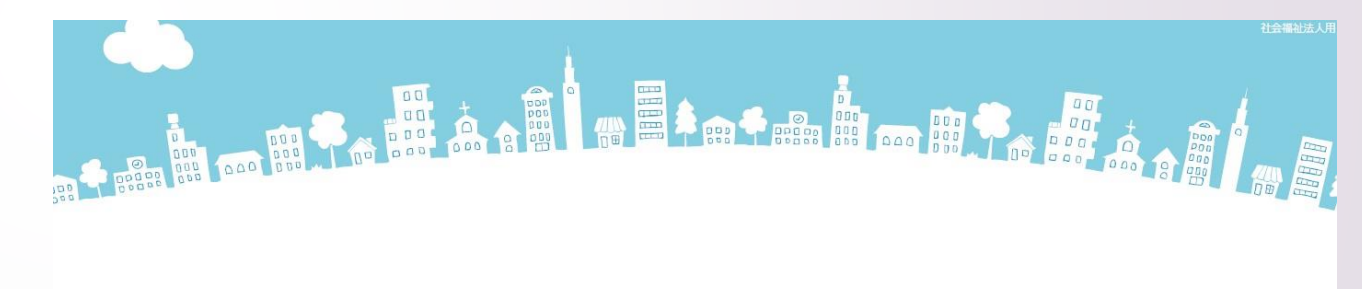

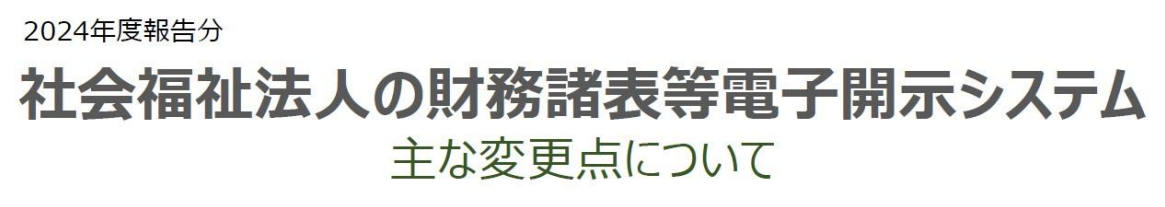

2024年3月

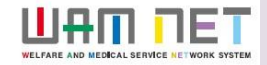

#### 財務諸表等電子開示システムの変更点

#### ■サービス区分の名称を変更

01050101の「婦人保護施設」→「女性自立支援施設」へ文言変更

- 11-2.地域における公益的な取組(地域公益事業(再掲) を含む)の入力チェックの仕様を変更
- 12.社会福祉充実残高及び社会福祉充実計画の策定の状況 における項目の変更

入力シートにおける警告メッセージの修正

①現況報告書セクション14(1)③で「イ」を選択した場合の、トップページに 表示される警告文が変更 <u>※文言表現の変更のみで実質な変更ではない</u>

#### 11-2.地域における公益的な取組(地域公益事業 (再掲)を含む)の入力チェックの仕様を変更

| 現》 | 兄報告書の」                      | 項目における入力チェックの仕様      | を変更しました。     |                                                |
|----|-----------------------------|----------------------|--------------|------------------------------------------------|
| 1  | 1-2. 地域における公                | 益的な取組 (地域公益事業(再掲)含む) |              |                                                |
| [  |                             | ②取組の名称               | ③取組の実施場所(区域) |                                                |
|    | ①取相類型コード分類                  | ④取組内容                |              | ①取組類型コード分類を設定することで、②                           |
|    |                             |                      |              | ■ 取組の名称、③取組の実施場所(区域)およ                         |
|    |                             |                      |              |                                                |
| 1  | 1-2、地域における公                 | 益的な取組(地域公益事業(再掲)含む)  | ③取納の実施場所(区域) |                                                |
|    |                             | ③取組内容                |              | (1)取組類型」ード分類を設定した場合、(3)<br>取組の宇施提所(区域)およびの取組内容 |
|    | 地域における公益的な取組<br>①(地域の要支援者に対 |                      |              | が必須項目となります。                                    |
|    | 90怕砍文援)                     |                      |              |                                                |

# 12.社会福祉充実残高及び社会福祉充実計画の策定の状況における項目の変更

| ШЕ  |                                                                                                    |   |
|-----|----------------------------------------------------------------------------------------------------|---|
| 1.  | 入力シート                                                                                                    |   |
| ATE | (3) 12. 社会福祉充実残額及び社会福祉充実計画の策定の状況における項目の変更                                                                                                    |   |
| UPD | 現況報告書の項目を変更しました。                                                                                                    |   |
| 0   | 12.社会福祉充実残額及び社会福祉充実計画の策定の状況 (社会福祉充実残額算定シートを作成するまで編集することはできません)<br>(1)社会福祉充実残額等の受難(円) 変更前                                                                                                    |   |
|     | (2) 社会福祉完美計画における計画機(計画機関中の機構)         ※社会のコン12の意味目は、「社会福祉完美に構下の人規模事業)         (円)         0         ※社会のコン12の意味目は、「社会福祉完美に構下の人規模事業)         (円)         0         (用品料音曲へ気障がなった例したして完美体験の総数が反映される)         (円品料音曲へ気障がなった例しまれ、美体験の総数が反映される)         (円品料音曲へ気障がなった例しまれ、美体験の総数が反映される)         (円品料音曲へ気障がなった例しまれ、美体験の総数が反映される)         (円品料音曲へ気障がなった例しまれ、美体験の総数が反映される)         (円品料音曲へ気障がなった例しまれ、美体験の総数が反映される)         (円品料音曲へ気障がなった例ります。)         (円品料音曲へ気障がなった例ります。)         (円品料音曲へ気障がなった例ります。)         (円品料音画)         (円品料音画)         (円品料画画)         (円品料音画)         (円品料音画)         (円品料音画)         (円品料音画)         (円品料音画)         (円品料音画)         (円品料音画)         (円品料音画)         (円品料音画)         (円品料音画)         (円品料音画)         (円品料音画)         (円品料音画)         (円品料音画)        (円品料音画)         (円品料音画)                                                                                                    |   |
|     |                                                                                                    |   |
|     | <sup>(1)</sup> <sup>(2)</sup> <sup>(2)</sup> <sup>(</sup> |   |
|     |                                                                                                    |   |
|     | (1) 社会管地研究制度的構成     (2) 社会管地研究制度の構成     (2) 社会管地研究制度の構成     (2) 社会世会     (2) 社会     (2) 社会 <td></td>                                                                                                    |   |
|     |                                                                                                    |   |
|     | ●     ●     ●     ●     ●     ●     ●     ●     ●     ●     ●     ●     ●     ●     ●     ●     ●     ●     ●     ●     ●     ●     ●     ●     ●     ●     ●     ●     ●     ●     ●     ●     ●     ●     ●     ●     ●     ●     ●     ●     ●     ●     ●     ●     ●     ●     ●     ●     ●     ●     ●     ●     ●     ●     ●     ●     ●     ●     ●     ●     ●     ●     ●     ●     ●     ●     ●     ●     ●     ●     ●     ●     ●     ●     ●     ●     ●     ●     ●     ●     ●     ●     ●     ●     ●     ●     ●     ●     ●     ●     ●     ●     ●     ●     ●     ●     ●     ●     ●     ●     ●     ●     ●     ●     ●     ●     ●     ●     ●     ●     ●     ●     ●     ●     ●     ●     ●     ●     ●     ●     ●     ●     ●     ●     ●     ●     ●     ●     ●     ●     ●     ●     ●     ●     ●     ●<                                                                                                    |   |
|     | ・     ・     ・     ・     ・     ・     ・     ・     ・     ・     ・     ・     ・     ・     ・     ・     ・     ・     ・     ・     ・     ・     ・     ・     ・     ・     ・     ・     ・     ・     ・     ・     ・     ・     ・     ・     ・     ・     ・     ・     ・     ・     ・     ・     ・     ・     ・     ・     ・     ・     ・     ・     ・     ・     ・     ・     ・     ・     ・     ・     ・     ・     ・     ・     ・     ・     ・     ・     ・     ・     ・     ・     ・     ・     ・     ・     ・     ・     ・     ・     ・     ・     ・     ・     ・     ・     ・     ・     ・     ・     ・     ・     ・     ・     ・     ・     ・     ・     ・     ・     ・     ・     ・     ・     ・     ・     ・     ・     ・     ・     ・     ・     ・     ・     ・     ・     ・     ・     ・     ・     ・     ・     ・     ・     ・     ・     ・     ・     ・     ・     ・     ・     ・     ・     ・     ・<                                                                                                    |   |
|     |                                                                                                    |   |
|     | 8/0/811 (P)<br>0 0                                                                                                    |   |
| (C) | (2) 社会理社事業以上並要素(社会理事業):進750小規模事業)(円)         0           ①社会理社事業以上並要素(任会理事業):進750小規模事業)(円)         0           ①地域に注重要素(円)         0                                                                                                    |   |
| 空更点 |                                                                                                    | 5 |

## 入力シートの入手・入力について

「社会福祉法人の財務諸表等電子開示システム関係連絡板(社会福祉法人 用)」にある操作説明書に沿ってご説明いたします

#### ◆ 財務諸表等入力シートの入力の流れ ◆

財務諸表等入力シートの記入のながれ

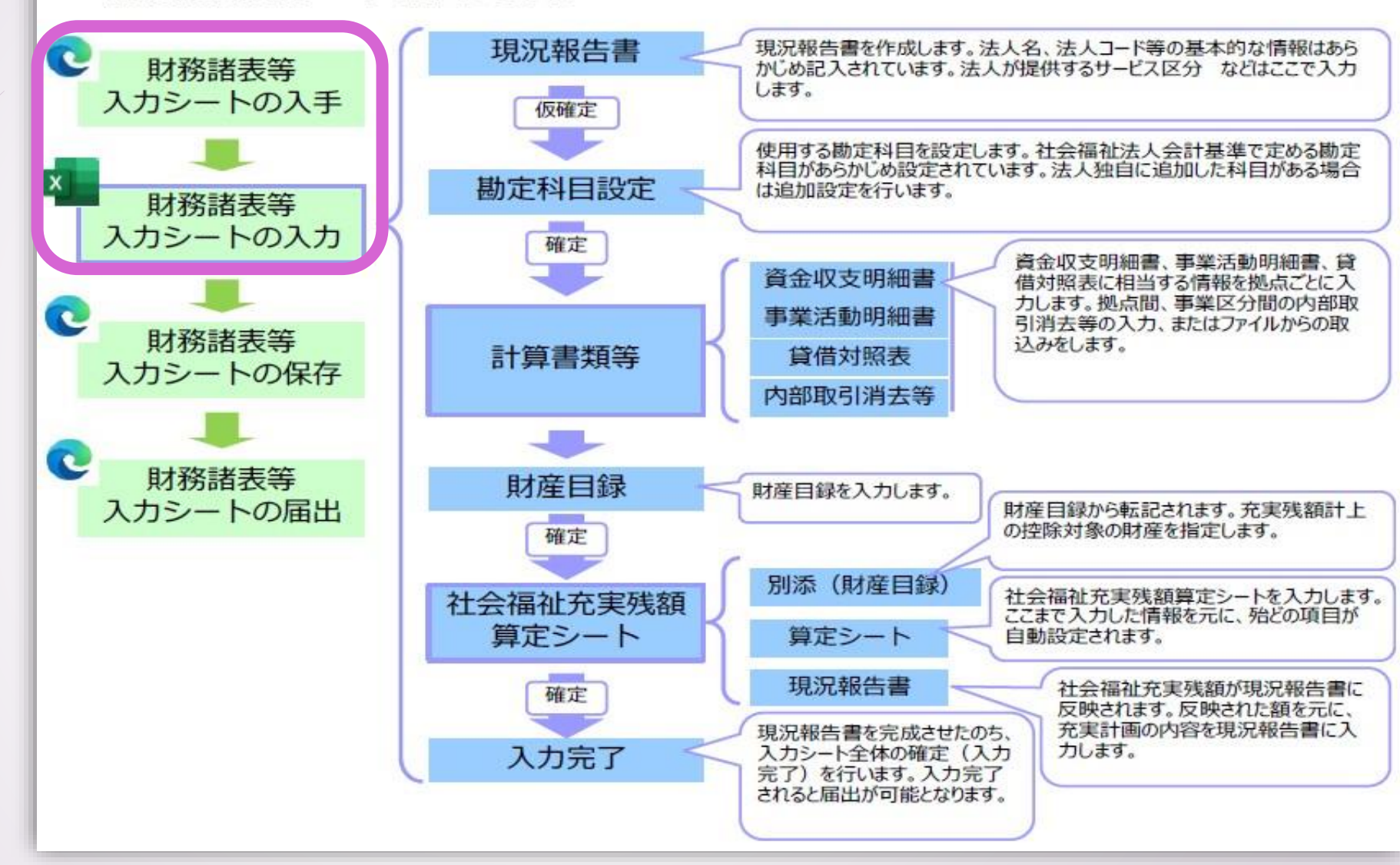

#### ダウンロードした3データは同じフォルダに格納 (説明書pp.21,4.1)

・入力シートを下記のログイン画面を通じてダウンロードします

https://www.int.wam.go.jp/wamnet/zaihyou/

・ダウンロードした入力シート・ヘルプ・郵便番号マスタは**同じフォルダ**に格納し ます ※ダウンロードしておかないと入力できない箇所があるため、ヘルプ・郵便 番号マスタもダウンロードしておきましょう

| -70170104 ere |           |                 |                  |                    |          |
|---------------|-----------|-----------------|------------------|--------------------|----------|
| $\rightarrow$ | ↑ C       | る バックアップの開始     | > … R6社会福        | 祉法人 > 現況届de        | emo      |
| f規作成          | e ~ 🔏 d   | ) ( <u>à</u> () | 乻 ៉ 1↓ 並^        | べ替え 〜 ── 表示 〜      |          |
| 1             | □ 名前      | ^               | 更新日時             | 種類                 | サイズ      |
|               | ▶ 財務諸表等入  | 、カシート(体験版).xlsm | 2024/04/18 15:00 | Microsoft Excel マ  | 5,394 KB |
|               | 🕺 入力シートヘル | プ.xlsx          | 2024/04/18 15:00 | Microsoft Excel 7  | 9,027 KB |
|               | 1 郵便番号マス  | 9.CSV           | 2024/04/18 15:01 | Microsoft Excel CS | 1,827 KB |
|               |           |                 |                  |                    |          |
|               |           |                 |                  |                    |          |
|               |           |                 |                  |                    |          |
|               |           |                 |                  |                    |          |

評議員・理事・監事の整合と評議員会・理事会への出席回数(説明書pp.39~41,5.3.3~5.3.5)

現況報告書では報告年の4月1日現在における評議員・理事・ 監事の情報を記入します。

評議員・理事・監事が変更前のままとなっている場合が散見 されますので、改めてご確認ください。

#### 現況報告書は折りたたんで提出してください (説明書pp.37,5.3.1)

- 入力済みの内容を確認するときや、印刷するときは、右上にある 折りたたみタブで記入していないセルを隠すと見やすくなります
  - ※ 所轄庁ではこのタブを操作することができないため、必ず

折り畳んでご提出をお願いします

| 現況報告書(令和6年 | 4月1日現在)           |                   | 別紙 1                  |
|------------|-------------------|-------------------|-----------------------|
| ヘルプ チェック   | セクション11の行並び替え用ボタン | 郵便番号で住所入力入力       | <mark>り候補</mark> 折り畳み |
| (4)ž       | 去人番号              |                   |                       |
| 123        | 4567890123        | 01 一般法人           | 01 運営中                |
|            | 000000            |                   |                       |
| 所のFAX番号    | 0000-00-0000      | (11)従たる事務所の有無 1 有 |                       |

第1号~第3号の1様式「予算」「前年度」 「内部取引消去」の欄への入力 (説明書pp.90,5.5.2)

- 内部取引消去額は、2様式の事業区分間、または3様式の拠点区分間で必要があった場合のみ、消去すべき金額を入力します。
- 「消去すべき金額」の入力となりますので、マイナスを入力 した場合でも、プラスの入力に変換されますのでご注意くだ さい。

# 「国庫補助金等特別積立金」には取崩累計額の数字を入力する

- ▶ 現況報告書13(2)は、公費の状況を記載する項目です。
- ①及び②は自動計算されますが、③は手入力箇所となっています。
- ③に入力すべき数値は、附属明細書別紙3⑧「基本財産及び その他の明細書」中にあるF列減価償却累計額中「うち国庫 補助金等の額」と、行が「基本財産及び絵その他の固定資 産計」の交点となるセルの金額を入力してください。

|     | В                             | С | D            | E            | F                                                   | G                  | Н    | Ι     | J                            | К  | L        | М          | N            | 0             | P            | Q      |
|-----|-------------------------------|---|--------------|--------------|-----------------------------------------------------|--------------------|------|-------|------------------------------|----|----------|------------|--------------|---------------|--------------|--------|
| 1   |                               |   |              |              |                                                     |                    |      |       |                              |    |          |            |              |               | I.           | 引紙3(⑧) |
| 2   | 基本財産及びその他の固定資産(有形・無形固定資産)の明細書 |   |              |              |                                                     |                    |      |       |                              |    |          |            |              |               |              |        |
| 3   |                               |   |              |              |                                                     |                    |      |       |                              |    | <b>-</b> |            |              |               |              |        |
| 4   |                               |   |              |              | (自)                                                 | 令和 年               | 月日   | (至) 令 | 和年                           | 月日 |          |            |              |               |              |        |
| 5   |                               |   |              |              |                                                     |                    |      | /     |                              |    |          |            |              |               |              |        |
| 6   | 社会福祉法人名                       |   |              |              |                                                     |                    |      |       |                              |    |          |            |              |               |              |        |
| 7   | 拠点区分                          |   |              |              |                                                     |                    |      |       |                              |    |          |            |              |               |              |        |
| 8   |                               |   |              |              |                                                     |                    |      |       |                              |    |          |            |              |               | 1)           | 単位:円)  |
| 9   | 期首帳簿価額(A)                     |   |              |              | 当期增加額(B) 当期減価償却額(C) 当期減                             |                    |      | 当期減少客 | 減少額(D) 期末帳簿価額<br>(E=A+B-C-D) |    |          | 減価償却累計額(F) |              | 期末取得原価(G=E+F) |              |        |
|     | 資産の種類及び名称                     |   | うち国庫<br>補助金等 | 13.          | 透明性の                                                | )確保に向              | けた取組 | 状況    |                              |    |          |            | うち国庫<br>補助金等 |               | うち国庫<br>補助金等 | 摘要     |
| 10  |                               |   | の額           | (1)1=        |                                                     |                    |      |       |                              |    |          |            |              |               | の領           |        |
| 11  | 基本財産(有形固定資産)                  |   |              | (1)積         | 図的な有報                                               | 公衣への取給             | B    |       |                              |    |          |            |              |               |              |        |
| 12  | 土地                            |   |              |              | 息手頃の公                                               | 、衣の有無              |      |       | 1 =                          |    | 7        |            |              |               |              |        |
| 13  | 建物                            |   |              |              | <b>手</b> 耒牧石<br>け在日程                                |                    |      |       | 1月                           |    | -        |            |              |               |              |        |
| 14  | 基本財產合計                        |   |              | <br>@1       | И/生日翊<br>≠₩≕=両妻                                     |                    |      |       | 2 無                          |    |          |            |              |               |              |        |
| 15  |                               |   |              |              |                                                     |                    |      |       | 1 行                          |    |          |            |              |               |              |        |
| 16  | その他の固定資産(有形固定資産)              |   |              |              |                                                     |                    |      |       | 1 右                          |    |          |            |              |               |              |        |
| 17  | 土地                            |   |              |              |                                                     |                    |      | 1 右   | 1 有                          |    |          |            |              |               |              |        |
| 18  | 建物                            |   |              | (U)          | は早生日和                                               | 木                  |      |       | 1 有                          |    | -        |            |              |               |              |        |
| 20  |                               |   |              | (2)前         |                                                     |                    |      |       |                              |    |          |            |              |               |              |        |
| /21 | その他の固定資産(有形固定資産)計             |   |              |              | - (2) 刖云司 牛皮の報酬·備助並守の公員の1人流<br>の 車業 運営に 底 z 八 弗 (四) |                    |      |       | Ē.                           |    | 402 000  |            |              |               |              |        |
| 22  |                               |   |              | - ②歩<br>- ③施 | 来連口にか いい いい いい いい いい いい いい いい いい いい いい いい いい        | 「シム貝(「」)<br>玄ス小書(エ | 1)   |       | -                            |    | 10 500   |            |              |               |              |        |
| 23  | その他の固定資産(無形固定資産)              |   |              |              | <ul> <li>②用庫ば肋へ空特則積立へ取品界計苑(円)</li> </ul>            |                    |      |       |                              |    |          |            |              |               |              |        |
| 25  | 000                           |   |              |              | 単1曲の)並て                                             | 计可力列展工业            |      |       | 999,999                      |    |          |            |              |               |              |        |
| 26  | その他の固定資産(無形固定資産)計             |   |              |              |                                                     |                    |      |       |                              |    |          |            |              |               |              |        |
| 27  | その他の固定資産計                     |   |              |              |                                                     |                    |      |       |                              |    |          |            |              |               |              |        |
| 28  | 基本財産及びその他の固定資産計               |   |              |              |                                                     |                    |      |       |                              |    |          |            |              |               |              |        |
| 29  | 将来入金予定の償還補助金の額                |   |              |              |                                                     |                    |      |       |                              |    |          |            |              |               |              |        |

## 入力シートの保存・届出について

#### ◆ 財務諸表等入力シートの入力の流れ ◆

財務諸表等入力シートの記入のながれ

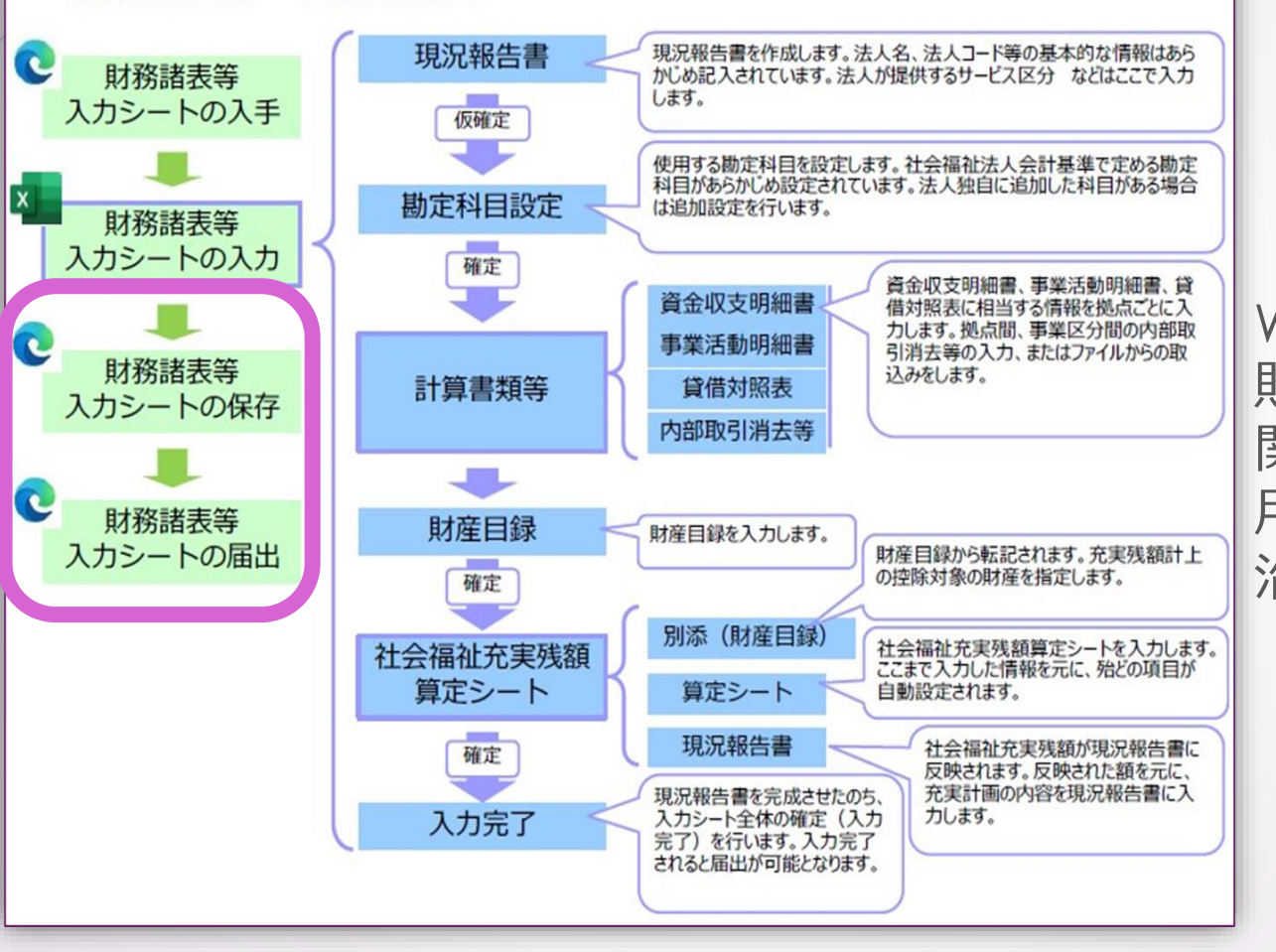

WAM-NET内「社会福祉法人の 財務諸表等電子開示システム 関係連絡板(社会福祉法人 用)」にある操作説明書に 沿ってご説明いたします

## 役員等名簿作成及び届出上の注意 (説明書pp.132,6.2(1))

- 役員等名簿は、評議員・理事・監事について記載します
   役員等名簿には、住所の記載がある提出用と住所記載欄のない公事用の2種類をります。これ違いにアップロードしたいよう
  - い<u>公表用</u>の2種類あります。入れ違いにアップロードしないよう十分ご注意ください
- 現況報告書記載欄は報告年の4月1日現在の情報ですが、この 名簿は提出時点の情報です
- 6月30日の提出までの間に、理事、監事、評議員に変更があった場合、この名簿は変更後の最新の内容でご提出ください

## 附属明細書等のアップロード① (説明書pp.126,6.2(ア))

- 附属明細書等のアップロードは、財務諸表等電子開示システムにログインのうえ、附属明細書のファイルごとに行います。
- アップロードが必要な対象ごとに附属明細書の種類をプルダウンから選択し、個別にアップロードします。このとき、ファイルが1種類につき1ファイルである場合、圧縮(2つ以上のファイルをZIP,RAR形式にまとめること)は不要です。
- 同じ種類の附属明細書で、2つ以上に分かれているファイルを 圧縮せずに保存すると、最後にアップロードしたファイル以 外が削除されてしまいます。

## 附属明細書等のアップロード② (説明書pp.137,6.2(ウ))

【2つ以上の同じ附属明細書データがある場合の対処方法】

・2つのデータを1つのファイルに入れて圧縮データにする
 ※説明書では、Windowsの標準機能を用いる場合を例示しております。
 他のOSを使用している等1つのファイルにまとめることが困難な場合に
 は元気長寿課指導監査係までご連絡ください。

## 監事監査報告書と会計監査報告書の違い (説明書pp.132,6.2(イ))

 監事監査報告:監事が行う監査報告
 会計監査報告:会計監査人が行う監査報告(一定 規模以上の社会福祉法人が設置)

➡「監事監査報告書」を「会計監査報告ボタン」からアップロードしてしまうことが多いため、ご注意ください

## 最後までご視聴いただき ありがとうございました

アンケート調査の回答にご協力ください。 概要欄のURLからご回答をお願いいたします。

> 本動画は下記の人工音声を使用しています VOICEVOX:四国めたん